## 目次

| ユーザーのエクスポート/インポート | 1 |
|-------------------|---|
| ユーザーのエクスポート       | 1 |
| ユーザーのインポート        | 2 |
| 動画デモ              | 3 |

1

システム構成, BioStar 2, CSV, ユーザーのインポート, ユーザーのエクスポート

# ユーザーのエクスポート/インポート

BioStar

2上でユーザー名称、ユーザーID、カードID等の基本ユーザー情報をCSV エクスポートまたはインポートができます。

ユーザーの指紋テンプレートはインポートできません。

### ユーザーのエクスポート

ユーザー(USER)メニューをクリックしてください。
エクスポートするユーザーを選択してください。

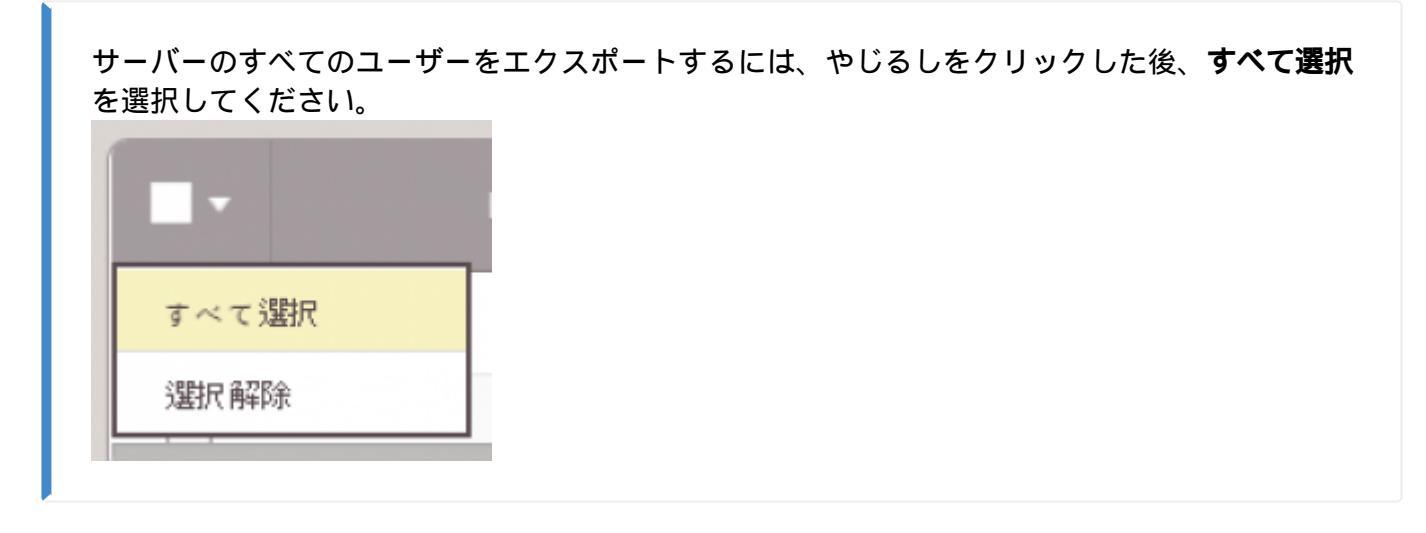

ユーザー検索ウィンドウの下の'...'アイコンをクリックしてください。
CSVエクスポートをクリックしてください。

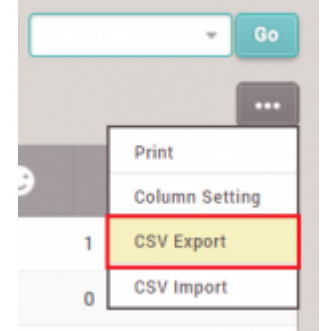

5. CSVファイルはWindows ダウンロードフォルダに保存されます。

🊖 Favorites Desktop Downloads Recent Places

## ユーザーのインポート

1. BioStar 2でユーザーをCSVエクスポートしてください。

2. Windows Excel又はテキストツールでCSVファイルを開いてください。

2/3

3. 新しいユーザーを追加するには、同じフォーマットで行を追加してください。

| user_id | name       | phone         | email  | user_group      | start_datetime | expiry_datetime  | Custom ID | csn | 26 bit SIA |
|---------|------------|---------------|--------|-----------------|----------------|------------------|-----------|-----|------------|
| 1       | Administra | ator (Right 1 | Third) | All Users/ADmin | 1/1/2000 0:00  | 12/31/2030 23:59 |           |     |            |
| 8       | John Maye  | er            |        | All Users       | 1/1/2000 0:00  | 12/31/2030 23:59 |           |     | 51-1000    |

4. ファイルの種類を.csvで保存してください。

| ファイル名( <u>N</u> ): | Book1.csv                  |
|--------------------|----------------------------|
| ファイルの種類(工):        | CSV UTF-8 (コンマ区切り) (*.csv) |

- 5. BioStar 2のユーザーメニューに移動してください。
- 6. ユーザー検索ウィンドウの下の'...'アイコンをクリックしてください。
- 7. CSVインポートをクリックしてください。

| •••            |
|----------------|
| Print          |
| Column Setting |
| CSV Export     |
| CSV Import     |

8. ローカルPCで該当ファイルを選択した後、ダブルクリックをしてください。

9. 列が正しく設定されているか確認してください。BioStar

2でエクスポートしたCSVフォーマットを使った場合、CSVフィールド名はユーザーデータ フィールド名と一致しなければなりません。

| 10. BioStar 2に同一のIDがある場合は、 | オプションを選択してください。 |
|----------------------------|-----------------|
|----------------------------|-----------------|

| Preserve data | Overwrite |       |
|---------------|-----------|-------|
| Perk          | Nort      | Class |

11. 次(Next)を選択してください。

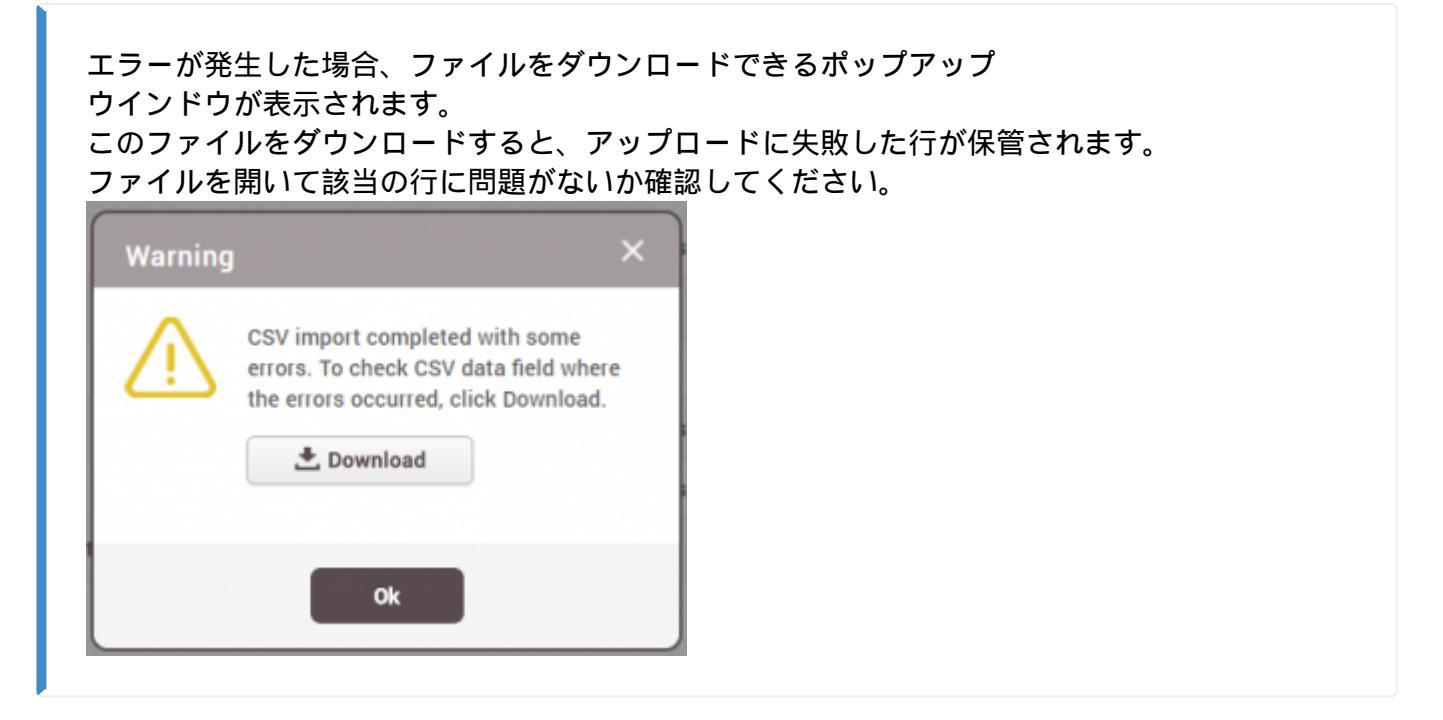

#### 動画デモ

2x\_sc\_how\_to\_export\_and\_import\_users.mp4

From: http://kb.supremainc.com/knowledge/ -

Permanent link: http://kb.supremainc.com/knowledge/doku.php?id=ja:how\_to\_export\_and\_import\_users&rev=1593666918

Last update: 2020/07/02 14:15